## Guide on how to add staff members to the Provider Portal

## 6 Step Process

6

- Log on to the Provider Portal with your usual login details
- 2 Click on to 'staff' at the top of the screen
- Click 'Add Staff' at the bottom left hand side of the screen
- Complete all the fields with an asterisk present (\*)
- 5 Click Save at the bottom left hand of the screen
  - Click Submit at the bottom left hand of the screen

For additional support please email: child.care@croydon.gov.uk or Early.learning@croydon.gov.uk

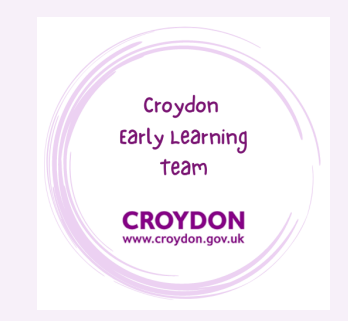